Pure Contact is a brand-new ParentSquare feature that allows users to verify and confirm their contact information at login.

- Verify their email/phone confirmation code is sent
- Edit their email/phone correction is verified
- Confirm their children

## Verify-in Web Browser

- 1. Go to parentsquare.com and sign in.
- 2. If you have unverified contact information, you will see one or more contact cards under, **Action Required** Confirm Your Account Information.
- Select:
- Verify Email or Phone: An email or phone number will be sent with a verification code. To confirm, you'll enter the verification code into ParentSquare.
- Edit Email or Phone: Correct your email and/or phone number. A verification code will be sent to your corrected email or phone number. Enter verification code into ParentSquare to confirm.
- Skip For Now: You will be able to verify or correct your contact information the next time you sign in. (You'll continue to receive notifications.)
- 3. Confirm Child(ren): Select **Confirm** or **Not My Child** for each child.
- 4. Select "Yes, this is me" or "This is Not Me".

| ParentSquare Home                                                                                                    |                                                                | Search Posts |
|----------------------------------------------------------------------------------------------------|----------------------------------------------------------------|--------------|
| Action Required: Confirm Your Account In                                                                                                    | formation                                                      |              |
| Please take a moment to review your information <ul> <li>Do not confirm accounts that are not your of</li> <li>Do not confirm children that are not your of</li> </ul> | nt the schools you are associated with.<br>wn.<br>m.           |              |
|                                                                                                    |                                                                | # Parent     |
|                                                                                                    | Janet Goodman<br>Thomas Jefferson Elementary, Mountain Bay, CA |              |
|                                                                                                    | ✓ Email: janetgoodman@email.com Confirm Edit Skip For          | r Now        |
|                                                                                                    | Confirm Edit Skip For                                          | r Now        |
|                                                                                                    | La Child: Ryan Goodman Confirm Not My Child                    |              |
|                                                                                                    | Yes, This is Me                                                |              |
|                                                                                                    |                                                                | 🛓 Staff      |
|                                                                                                    | Janet Goodman<br>Thomas Jefferson Elementary, Mountain Bay, CA |              |
|                                                                                                    | Skip Fo                                                        | r Now        |
|                                                                                                    | Confirm Edit Skip Fo                                           | r Now        |
|                                                                                                    | ✓ Yes, This is Me                                              |              |

5. If you choose Skip For Now on any information on a contact card, you won't see the option "Yes, This is Me," and you'll have to choose between Skip For Now and This is Not Me.

| 🚦 Parent Squar                    | re Home Admin Sea                                                      | rch Posts | 🔰 💖 😯 Jennifer Greene 🗸 |
|-----------------------------------|------------------------------------------------------------------------|-----------|-------------------------|
| Action Required: (                | Confirm Your Account Information                                       |           |                         |
| Diasco toko o momo                |                                                                        |           |                         |
| Do not confirm     Do not confirm | n accounts that are not your own.<br>n children that are not your own. |           |                         |
|                                   |                                                                        |           | 脅 Parent                |
|                                   | Jennifer Greene<br>Thomas Jefferson Elementary, Mountain Bay, CA       |           |                         |
|                                   | Email: jennifergreene@mailinator.com                                   |           |                         |
|                                   | Confirm Edit Skipped                                                   |           |                         |
|                                   | Child: Kevin Greene Child Confirmed ?                                  |           |                         |
| [                                 | Skip For Now This is Not Me                                            |           |                         |

6. Your school will be notified of the changes so that their student information system can be updated (SIS). Your account will be updated once the school has updated the information. Depending on your school's settings, the corrected email or phone number may appear in your account immediately or the next day.

## Verify-in Mobile App

- 1. Log in to your main ParentSquare account.
- If you have unverified contact information, you will see one or more contact cards with "Action Required", "Confirm Your Account Info." Tap the arrow to the right of Email and Phone to confirm or edit each one.

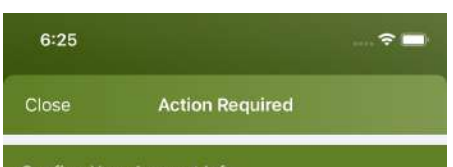

Please take a moment to review your information at

the schools you are associated with. In case of any errors, please contact your school directly.

Do not confirm accounts that are not your own.
Do not confirm children who are not your own.

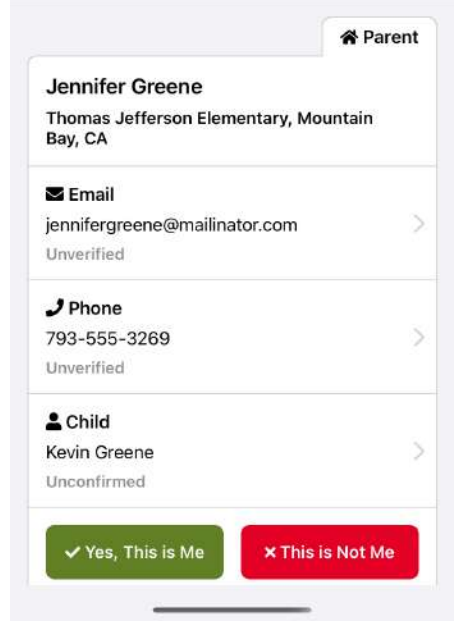

3. Select Confirm, Edit, or Skip For Now. Repeat for phone number.

| 3:14                                             | ···· 🗢 🗖 |
|--------------------------------------------------|----------|
| <b>〈</b> Back <b>jennifergreene@mailinator</b> . | com      |
| Confirm                                          | >        |
| Edit                                             | >        |
| Skip For Now                                     |          |
|                                                  |          |

- Verify Email or Phone: tap Confirm. A verification code will be sent to the email or phone number. Enter verification code into ParentSquare to confirm.
- **Correction to Email or Phone:** tap **Edit:** Enter correct email and/or phone number. A verification code is sent to your corrected email or phone number. **Enter verification code** into ParentSquare to confirm.
- Skip For Now: You will be able to verify or correct your contact information at a later time. (You'll continue to receive notifications.)
- 4. Confirm Child(ren): Select Confirm or Not My Child.
- 5. Tap Yes, this is me or This is Not Me.

6. Your school will be notified of corrections in order to update the student information system (SIS). After school updates information, it will show in your account. Depending on your school's settings, you may see the corrected email or phone number immediately in your account or the next day.

## How to Verify If You 'Skipped for Now'

1. The next time you sign out and then sign in again, you will be asked to verify your contact information.

2. OR, when you are signed in to ParentSquare, click on **your name** in the upper right and select **My Account**. Go to the yellow box, "Missing kids, schools or contact info?" and select **Confirm Contact Info**.

3. Follow the steps above to confirm.

NOTIFICATION SETTINGS

Choose how and when you want to be notified for each of your schools Customize your settings  $\rightarrow$ 

LANGUAGE SETTING Your preferred language setting is English. Change this  $\rightarrow$ 

Missing kids, schools or contact info? Confirm Contact Info  $\rightarrow$ Combine with another account  $\rightarrow$